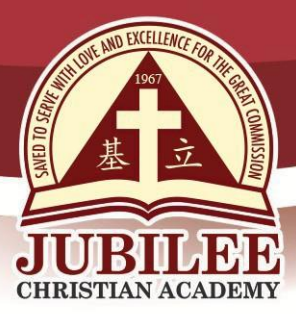

基立学院 JUBILEE CHRISTIAN ACADEMY Saved to serve with love and excellence for the Great Commission.

November 11, 2019

| то   | PARENTS / GUARDIANS                 |  |  |  |
|------|-------------------------------------|--|--|--|
| FROM | : MRS. CAROL B. SEMING<br>Registrar |  |  |  |

SUBJECT : SECOND SEMESTER ENROLMENT AND TERM PAYMENTS, SY 2019-2020

Warm greetings to all!

- 1. Second Semester enrolment and term payments, School Year 2019 2020.
  - 1.1 Please see table below:

| SEMESTRAL                           |                  |                    |                      |                      |                      |  |  |
|-------------------------------------|------------------|--------------------|----------------------|----------------------|----------------------|--|--|
| 2 <sup>ND</sup>                     |                  |                    |                      |                      |                      |  |  |
| Nov <mark>embe</mark> r 12-15, 2019 |                  |                    |                      |                      |                      |  |  |
| QUARTERLY                           |                  |                    |                      |                      |                      |  |  |
| 3 <sup>rd</sup>                     |                  |                    | 4 <sup>th</sup>      |                      |                      |  |  |
| November 12-15, 2019                |                  |                    | February 12-14, 2020 |                      |                      |  |  |
| MONTHLY                             |                  |                    |                      |                      |                      |  |  |
| 5 <sup>th</sup>                     | 6 <sup>th</sup>  | 7 <sup>th</sup>    | 8 <sup>th</sup>      | 9 <sup>th</sup>      | 10 <sup>th</sup>     |  |  |
| Nov. 12-15,<br>2019                 | Dec 3-5,<br>2019 | Jan 15-17,<br>2020 | Feb 12-14,<br>2020   | March 16-18,<br>2020 | April 15-<br>17,2020 |  |  |

- 1.2 Payment can be done through Metrobank or in-School. If you wish to pay in-School, you may visit the Finance Office, E. Rodriguez campus, on the scheduled days from 8:30 to 11:00 am.
- 1.3 Penalty will be charged for all late payments. Report Card viewing will be withheld if timely payment is not made.
- 2. Online enrolment procedure
  - 2.1 Use any web browser except Internet Explorer.
  - 2.2 Go to www.jca.edu.ph.
  - 2.3 Scroll down to see the Menu bar
  - 2.4 Click BE A JUBILEAN.
  - 2.5 Click STUDENT PORTAL
  - 2.6 Log in to the Student Access Module

25 Doña Hemady Ave., cor. 3rd St., New Manila, Quezon City, 1112 · Tel.: 724-8550 ·1603–1607 E. Rodriguez Sr. Ave., Cubao, Quezon City, 1109 · Tel.: 724 – 0143 · http://www.jca.edu.ph

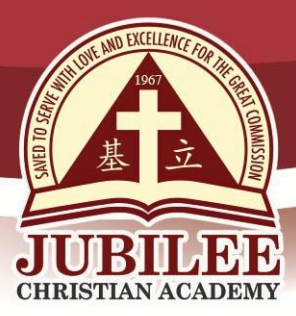

## 基立学院 JUBILEE CHRISTIAN ACADEMY Saved to serve with love and excellence for the Great Commission.

- 2.6.1 Type your child's ID number and password.
- 2.6.2 Click Enrolment tab on the menu.
- 2.6.3 Assessment page will appear on the lower right hand corner. Look for the Term of Payment for the amount you have to pay.
- 2.6.4 Print Assessment Page if you wish by clicking Print Assessment.
- 2.6.5 Sign Out and repeat procedure for another child.
- 3. Deposit payment at any Metrobank
  - 3.1 E-payment
    - 3.1.1 Enrol your account in your Metrobank's online banking
    - 3.1.2 Check Metrobank online for the procedure
    - 3.1.3 Log-in to your online Metrobank account once account is activated
      - 3.1.3.1 Click Pay Bills
      - 3.1.3 2 Click Register A New Biller
      - 3.1.3.3 Click School under Category
      - 3.1.3.4 Click Jubilee Christian Academy Inc. under Biller
      - 3.1.3.5 Type the correct student ID number in the Subscriber/ Account No. and in the Reference No. # for the school to identify the student who will be issued the receipt
      - 3.1.3.6 Type your number in the Phone No.
      - 3.1.3.7 Click Continue
      - 3.1.3.8 Click Pay Bills
      - 3.1.3.9 Click Jubilee Christian Academy Inc. from your registered biller
      - 3.1.3.10 Click the account to debit
      - 3.1.3.11 Type the amount reflected on the assessment sheet
      - 3.1.3.12 Click Payment Type
      - 3.1.3.13 Click Continue; Transaction Confirmation will appear
      - 3.1.3.14 Click Confirm; Transaction Acknowledgment will appear
      - 3.1.3.15 Click Print to print the Transaction Acknowledgment
      - 3.1.3.16 Click Pay Another Bill to pay for another child; Repeat steps for the payment process
  - 3.2 Over the counter Metrobank payment; bring your assessment sheet
    - 3.2.1 Go to any Metrobank Branch
    - 3.2.2 Fill out a "Payment Slip" with the following required details:
      - 3.2.2.1 Company Name: Write Jubilee Christian Academy Inc.
      - 3.2.2.2 Subscriber Name: (leave it blank)
      - 3.2.2.3 Reference No.: Write Student ID Number
      - 3.2.2.4 Mode of Payment: Check whether Payment in Cash / Check or Debit to Account
      - 3.2.2.5 Amount of Payment: Write the amount reflected on the assessment sheet
      - 3.2.2.6 Payment Details: Write Cash Payment Breakdown and / or Check Payment Details

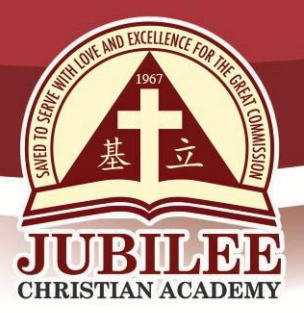

基立学院 JUBILEE CHRISTIAN ACADEMY Saved to serve with love and excellence for the Great Commission.

- 3.2.3 For two or more children, accomplish separate Payment Slips for each child.
- 3.2.4 Present the Payment Slip to the Metrobank teller together with the cash / check payment.
- 3.2.5 Once validated, teller will give a validated copy of the Payment Slip.
- 3.2.6 Make sure the copy received is validated, with same payment details as submitted. This Payment Slip serves as proof of payment.
- 3.2.7 School receipt will be given to your child within three weeks upon confirmation of your payment.
- 4. For any enrolment concern, pls. email registrar@jca.edu.ph and expect a reply in three school days In addition, you may call 8294-0843 to 45, local 600, for the Registrar Office.

Thank you for your kind cooperation.